## 即席查询-表格菜单

概述说明

数据来源为业务主题或数据源的即席查询表格中,业务人员可以直接拖拽表头字段来调整字段显示顺序,可以通过表格菜单对字段进行排序、过滤、聚合及对表格进行属性设置。

## 功能入口

将鼠标移到即席查询表格的表头字段处,字段后会出现表头按钮▼,鼠标点击表头按钮即弹出表格菜单,如下图所示:

| 产品类别 | 立旦夕後 | 常货区域 | 发货城市 | 销售量 | 单价    | 销售额    |
|------|------|------|------|-----|-------|--------|
| 点心   | 排序   | •    | 长春   | 50  | 17.45 | 872.50 |
| 点心   | 过滤   | •    | 大连   | 15  | 17.45 | 248.66 |
| 点心   | 聚合   | •    | 大连   | 30  | 17.45 | 471.15 |
| 点心   | 属性   |      | 北京   | 35  | 13.90 | 486.50 |
| 点心   | 饼干   | 4446 | 北京   | 60  | 13.90 | 625.50 |
| 点心   | 饼干   | 4¥48 | 石家庄  | 3   | 17.45 | 52.35  |
| 点心   | 饼干   | 44dt | 石家庄  | 15  | 17.45 | 261.75 |
| 点心   | 饼干   | 华北   | 石家庄  | 20  | 17.45 | 349.00 |
| 点心   | 饼干   | 4448 | 天津   | 3   | 17.45 | 52.35  |
| 点心   | 饼干   | 44at | 天津   | 10  | 17.45 | 174.50 |
| 点心   | 饼干   | 44at | 天津   | 20  | 13.90 | 222.40 |
| 点心   | 饼干   | 华北   | 天津   | 21  | 13.90 | 248.12 |
| 点心   | 饼干   | 华北   | 天津   | 30  | 17.45 | 968.48 |

## 菜单列表

表格菜单的菜单列表说明如下:

| 功能 | 说明                                          |                        |          |           |          |
|----|---------------------------------------------|------------------------|----------|-----------|----------|
| 排序 | 对当前字段进行排序。系统提供排序的类型有:升序、降序和无(原始顺序),系统默认无排序。 | 设置表格先按                 | "产品类别"   | 升序排列,再在   | E每类      |
|    | 注: 当同时对多个列进行排序时,后单击排序按钮的列优先级更高,优先进行排序。      | 产品销售分析<br>产品类別 等于 ∨ 全部 |          |           |          |
|    |                                             |                        |          |           |          |
|    |                                             | 排序优先级:<br>共 1475 行 每页  | 20 行 《 < | 1 /74 > ≫ | 该再       |
|    |                                             | 产品类别                   | 产品名称     | 单价        | fill     |
|    |                                             | 点心                     | 饼干       | 13.90     | 1        |
|    |                                             | 点心                     | 饼干       | 13.90     |          |
|    |                                             | 点心                     | 饼干       | 13.90     | 6        |
|    |                                             | 点心                     | 饼干       | 13.90     | <b>i</b> |
|    |                                             | 流心                     | 饼干       | 13.90     | k.       |
|    |                                             | 点心                     | 饼干       | 13.90     | 1        |
|    |                                             | 点心                     | 饼干       | 13.90     | 1        |
|    |                                             | 点心                     | 饼干       | 13.90     | 1        |
|    |                                             | 点心                     | 饼干       | 13.90     | 1        |
|    |                                             | 原心                     | 饼干       | 13.90     | 1        |
|    |                                             | 点心                     | 饼干       | 13.90     | 1        |
|    |                                             | 点心                     | 饼干       | 17.45     | 1        |
|    |                                             | 点心                     | 饼干       | 17.45     | j.       |

概述说明
功能入口
菜单列表

| 过滤 | 对当前字段进行条件过滤来显示用户所需数据。                                                                                                    | 设置表格的"单价"字段只显示18.60到64.80的数              |           |             |  |
|----|----------------------------------------------------------------------------------------------------|------------------------------------------|-----------|-------------|--|
|    | <ol> <li>显示所有:对"定制过滤"的字段恢复其初始值,即显示字段"定制过滤"之前的所有记录。</li> <li>定制过滤:用户设置即席查询表格中的字段过滤条件来显示筛选数据。</li> </ol>                                                                                                   | 产品销售分析                                   |           |             |  |
|    |                                                                                                    | 产品类别 等于 V 全部                             |           |             |  |
|    |                                                                                                    | 排序优先级:<br>共 2154 行 毎页 500 行 ≪ < 1 /5 > ≫ |           |             |  |
|    |                                                                                                    | 产品类别                                     | 产品实践      | 单位          |  |
|    |                                                                                                    | 特制品                                      | ·         |             |  |
|    |                                                                                                    | 結制品                                      | 編肉干       | NORMENNE.   |  |
|    |                                                                                                    | ima¥                                     | 45-7      |             |  |
|    |                                                                                                    | /ws+                                     | 建由于       | 0.000101010 |  |
|    | <ul> <li>运算符选择区:运算符是过滤条件中实现逻辑运算的符号。</li> <li>维度字段系统支持匹配的运算符有,等于,不等于,大于,大于等于,小于,小于等于,为</li> </ul>                                                                                                    |                                          | 20191     |             |  |
|    | 空、不为空、相似、不相似、IN、NOT IN。<br>空是一般了你们的一般的问题,我们就是一个问题,我们就是一个问题,我们就是一个问题。                                                                                                    |                                          |           |             |  |
|    | 度重子段系统文持匹配的运算符有:  等于、不等于、天于、天于等于、小于、小于等于、<br>为空、不为空、相似、不相似。                                                                                                    | ☆実/変片<br>(2)米 (素)                        | 糖本        |             |  |
|    | • 字段选择区:选择当前字段需要显示的数据,可以通过下拉框选择或者直接输入文本。                                                                                                    | 台92/2015<br>:20:00 日                     | 小木        |             |  |
|    | • 条件关系选择区: "定制过滤"可以同时设置两种过滤条件,条件关系有AND和OR两种, AND                                                                                                    | Wexa                                     | 海岸街       |             |  |
|    | 表示"升"天系,OR表示 및 天系。                                                                                                    | 息心                                       | 桂化碼       |             |  |
|    |                                                                                                    | 日用品                                      | 混化划路      |             |  |
|    |                                                                                                    | 日用品                                      | 花奶醋       |             |  |
|    |                                                                                                    | 日用品                                      | 温馨奶酪      |             |  |
|    |                                                                                                    | 饮料                                       | 运动饮料      |             |  |
|    | 值、合计值、最大值、最小值、平均值、计数和唯一计数。<br>• 原始值:显示字段数据的初始值。<br>• 合计值:显示字段数据的合计值。<br>• 最大值:显示字段数据的最大值。<br>• 最小值:显示字段数据的最小值。<br>• 平均值:显示字段数据的最小值。<br>• 平均值:显示字段数据的影量,当字段数据相同时做重复计算。<br>• 唯一计数:统计字段数据的数量,当字段数据相同时做一次计算。 |                                          |           |             |  |
| 属性 | 设置当前字段列的显示效果,包括:字段水平对齐方式和字段列所处单元格的宽度。                                                                                                    | 设置"产品类别                                  | "列居中显示,单元 | 格宽度为"       |  |
|    |                                                                                                    | 产品类别                                     | 产品名称      | 发货区         |  |
|    |                                                                                                    | 点心                                       | 饼干        | 东北          |  |
|    |                                                                                                    | 「「」「」「」「」「」「」「」「」「」「」「」「」「」」「」「」」「」」「」」  | 「研十       | 东北          |  |
|    |                                                                                                    | 小心                                       | 饼干        | 华北          |  |
|    |                                                                                                    | 点心                                       | 饼干        | 华北          |  |
|    |                                                                                                    | 心点                                       | 饼干        | 华北          |  |
|    |                                                                                                    | 点心                                       | 饼干        | 华北          |  |
|    |                                                                                                    | 点心                                       | 饼干        | 华北          |  |
|    |                                                                                                    | 点心                                       | 饼干        | 华北          |  |
|    |                                                                                                    | 点心                                       | 饼干        | 华北          |  |
|    |                                                                                                    | 「「「」「」「」「」」「」「」」「」」「」」「」」「」」」            | 饼干        | 平北<br>化-1   |  |
|    |                                                                                                    |                                          | 「「        |             |  |
|    |                                                                                                    | 7                                        | ИТ        |             |  |